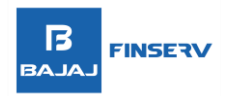

# PROCEDURE FOR FILING A COMPLAINT AND FINDING OUT THE STATUS OF THE COMPLAINT

1. Visit Samadhan portal through below link: https://samadhan.bajajfinservsecurities.in/

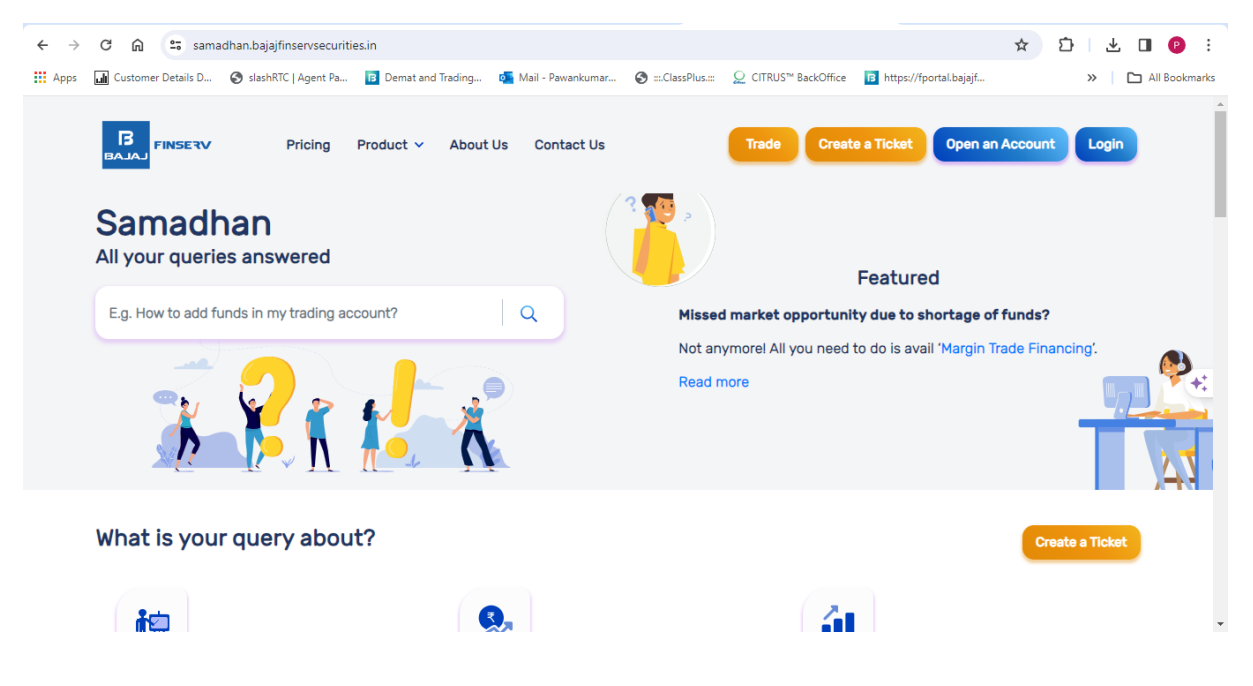

2. Login to the application

| ← →  | C 🖨 📪 sama             | idhan bajaifinservsecuriti | ies in                |                            |                     |                         |                      | (internet)                                                       | ± 5 .↓ <b>□</b> @ :            |
|------|------------------------|----------------------------|-----------------------|----------------------------|---------------------|-------------------------|----------------------|------------------------------------------------------------------|--------------------------------|
| Apps | Customer Details D     | 🚱 slashRTC   Agent Pa      | Demat and T           | rading                     | 💽 Mail - Pawankumar | S :::.ClassPlus.:::     | Q CITRUS™ BackOffice | B https://fportal.bajajf                                         | All Bookmarks                  |
|      | Bala FINSERV<br>Samadr |                            | Produc <sup>7</sup> L | .ogin<br>lient II<br>ONL36 | )<br>D<br>64404     |                         | ×                    | eate a Ticket Open a                                             | In Account Login               |
|      | E.g. How to add fu     |                            | F<br>ccount?<br>F     | AN Car                     | rd<br>              |                         |                      | Featured<br>hity due to shortage o<br>d to do is avail 'Margin 1 | ffunds?<br>Trade Financing:    |
|      | Ň                      |                            |                       | ENTER                      | R PAN CARD NUMBE    | R<br>count, Click here' | ? Submit             |                                                                  |                                |
|      | What is you            | r query abou               | it?                   |                            |                     |                         |                      |                                                                  | Create a Ticket                |
|      | Open Free<br>acco      | e* Demat<br>ount           |                       |                            | Name*               | Phone No*               | OPEN DEMAT A/C       |                                                                  | Rs. 5/order*<br>Intraday & F&O |

## **BAJAJ BROKING**

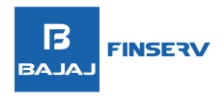

3. Click on create Ticket and provide the details of the issue/complaint along with relevant supporting documents.

| ← → C 🎧 🖙 samadhan.bajajfir            | nservsecurities.in           |                       |                     |                                  |                          | 🖙 ☆ 🎦 🗄 🙂 🕴                    |
|----------------------------------------|------------------------------|-----------------------|---------------------|----------------------------------|--------------------------|--------------------------------|
| 👯 Apps 🛄 Customer Details D 🔇 slashRTC | Agent Pa B Demat and Trading | . 📴 Mail - Pawankumar | S :::.ClassPlus.::: | Q CITRUS <sup>™</sup> BackOffice | B https://fportal.bajajf | . All Bookmarks                |
| BAJAJ                                  | Create a Ticket              |                       |                     |                                  | ×                        | SUYASH S_ Y                    |
| Samadhan                               | Subject*                     |                       |                     |                                  |                          |                                |
| All your queries ans                   | Test                         |                       |                     |                                  |                          |                                |
|                                        | Description*                 |                       |                     |                                  |                          |                                |
| E.g. How to add funds in r             | Test                         |                       |                     |                                  |                          | e of funds?                    |
|                                        |                              |                       |                     |                                  |                          | in Trade Financing'.           |
|                                        | Choose file                  |                       |                     |                                  |                          |                                |
| What is your que                       |                              |                       |                     |                                  | Submit                   | Create a Ticket                |
| Open Free* Dem<br>account              | nat                          | Name* P               | hone No*            | OPEN DEMAT A/C                   |                          | Rs. 5/order*<br>Intraday & F&O |

4. Once the complaint/query is submitted, customer will receive the Ticket No.

| ← →  | C 🛱 😄 samadhan.bajajfinservsecurities.in           |                                                                                            | © ☆ û ⊻ □ 🕑 :                                                       |
|------|----------------------------------------------------|--------------------------------------------------------------------------------------------|---------------------------------------------------------------------|
| Apps | 🖬 Customer Details D 🥝 slashRTC   Agent Pa 🖪 Demat | and Trading 🧖 Mail - Pawankumar 🔗 :::ClassPlus.::: 🔎 CITRUS™ BackOffice 📴 http             | s://fportal.bajajf >> 🗋 All Bookmarks                               |
|      | BAJAJ FINSERV Pricing Product                      | Your Ticket has been created                                                               | My Account SUYASH S_ ~                                              |
|      | Samadhan                                           | Ticket ID:                                                                                 |                                                                     |
|      | All your queries answered                          | 546425                                                                                     |                                                                     |
|      | E.g. How to add funds in my trading account?       | Your request will be updated within 24 Hours. Please note<br>Ticket Id for your reference. | tured<br>to shortage of funds?<br>s avail 'Margin Trade Financing'. |
|      |                                                    | Read more                                                                                  |                                                                     |
|      | What is your query about?                          |                                                                                            | Create a Ticket                                                     |
|      | Open Free* Demat<br>account                        | Name* Phone No* OPEN DEMAT A/C                                                             | Rs. 5/order*<br>Intraday & F&O                                      |

## **BAJAJ BROKING**

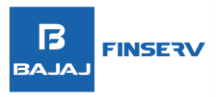

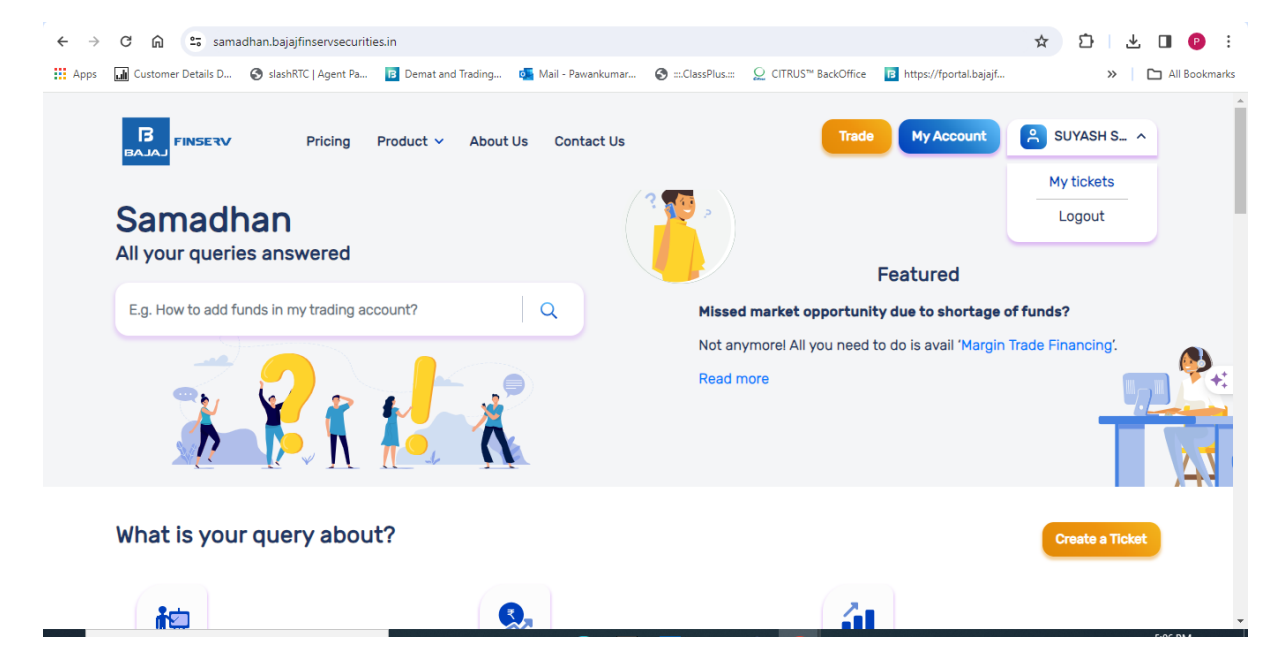

5. Customer can track the ticket status by clicking on the name top right and select the "my tickets"

6. You track the status of the raised ticket in the list

| ← → C ଲ 😁 samadhan.bajajf                         | finservsecurities.in/ticket/my-ticket |                                     |                                   | ¥ D F 🛛 🔕                       |
|---------------------------------------------------|---------------------------------------|-------------------------------------|-----------------------------------|---------------------------------|
| 👯 Apps 🖬 Customer Details D 📀 slashRT             | IC   Agent Pa 🖪 Demat and Trading.    | 🝯 Mail - Pawankumar 🄇 :::.ClassPlus | :: Q CITRUS™ BackOffice 🖪 https:/ | //fportal.bajajf >> 🗅 All Bookm |
|                                                   | Pricing Product ~ Abo                 | ut Us Contact Us                    | Trade My                          | Account SUYASH S V              |
| 540768                                            | Jan 30, 2024, 12:06                   | CML Copy Request                    |                                   | Closed 2<br>threads             |
| 542443                                            | Feb 7, 2024, 11:59                    | Online Account Closure              |                                   | Closed 2<br>threads             |
| 546425                                            | Feb 27, 2024, 17:05                   | Test                                |                                   | Open <u>Edit</u>                |
|                                                   |                                       |                                     |                                   |                                 |
| Open Free* Den<br>account                         | nat                                   | Name* Phone No*                     | OPEN DEMAT A/C                    | Rs. 5/order*<br>Intraday & F&O  |
| WEB LOG IN C                                      |                                       | Cther Link                          | s & Disclaimer 🔸                  |                                 |
| Bajaj Broking<br>● Bajaj Financial Securities Ltd |                                       |                                     |                                   |                                 |

#### **BAJAJ BROKING**

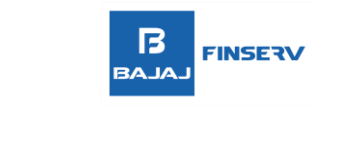

| $\leftarrow \rightarrow$ | C බ ≅ samadhan.bajajfi                            | inservsecurities.in/ticket/my-ticket |                                           |                                            | ☆ 한 분 🛛 😕 i                    |
|--------------------------|---------------------------------------------------|--------------------------------------|-------------------------------------------|--------------------------------------------|--------------------------------|
| Apps                     | 🖬 Customer Details D 🔇 slashRT                    | C   Agent Pa 🖪 Demat and Trading     | o 🚰 Mail - Pawankumar 🚷 :::.ClassPlus.::: | Q CITRUS™ BackOffice<br>B https://fportal. | bajajf » 🗎 🗅 All Bookmarks     |
|                          |                                                   | Pricing Product 🗸 Abou               | rt Us Contact Us                          | Trade My Accou                             | nt SUYASH S V                  |
|                          | 540768                                            | Jan 30, 2024, 12:06                  | CML Copy Request                          |                                            | Closed 2<br>threads            |
|                          | 542443                                            | Feb 7, 2024, 11:59                   | Online Account Closure                    |                                            | Closed 2<br>threads            |
|                          | 546425                                            | Feb 27, 2024, 17:05                  | Test                                      |                                            | InProgress Edit                |
|                          | Open Free* Dem<br>account                         | nat                                  | Name* Phone No*                           | DPEN DEMATA/C                              | Rs. 5/order*<br>Intraday & F&O |
|                          | WEB LOG IN D                                      | OWNLOAD APP 🧰                        | Cther Links &                             | Disclaimer 🕂                               |                                |
|                          | Bajaj Broking<br>© Bajaj Financial Securities Ltd |                                      |                                           |                                            | - Sing DA                      |

7. Once the ticket status is reflecting as closed, you can check the resolution to your query by clicking the "threads",

| ← → C ⋒ 😇 samadhan.bajajfinservse             | curities.in/ticket/my-ticket/546425                                                                                 | ☆ ⊉ 🛛                                                                    | ₽ :       |
|-----------------------------------------------|----------------------------------------------------------------------------------------------------|--------------------------------------------------------------------------|-----------|
| 👯 Apps 🖬 Customer Details D 📀 slashRTC   Agen | Pa 🖪 Demat and Trading 👰 Mail - Pawankumar 🔇 :::.ClassPlus.::: 🖇                                                    | © CITRUS™ BackOffice 🖪 https://fportal.bajajf >>>   🗅 All €              | Bookmarks |
|                                               | g Product ~ About Us Contact Us                                                                                     | Trade My Account SUYASH S_ V                                             | -         |
| CLOSED                                        |                                                                                                    |                                                                          |           |
| Ticket Number: 546425<br>Test                 |                                                                                                    |                                                                          |           |
| SUYASH SURENDRA KHETA                         | LE Feb 27, 2024, 5:05:55 PM                                                                                         |                                                                          |           |
| Test                                          |                                                                                                    |                                                                          | +:        |
|                                               |                                                                                                    | <b>Bajaj</b> Feb 27, 2024, 5:09:00 PM                                    |           |
|                                               | Thank you for writing to us at Bajaj Broking. Test Ticke<br>te to us using Samadhan. We will be glad to be of assis | t closed directly For further queries please feel free to wri<br>stance. | Q  <br>0  |
| Open Free* Demat<br>account                   | Name* Phone No* 0                                                                                                   | IPEN DEMAT A/C Rs. 5/order*                                              |           |

# **BAJAJ BROKING**

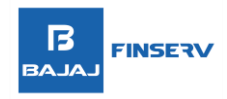

8. Incase if you're not satisfied with the resolution, you can open the same by selecting the "Reopen" and mention the details.

| ← → C ⋒ 🖙 samadhan.bajajfinservsecurities                                                                                                    | .in/ticket/my-ticket/546425                                                                                                    |                                                                                                    |                                                                                   | ☆ ひ                                                                                                    | 🔲 😰 i                                          |
|----------------------------------------------------------------------------------------------------|----------------------------------------------------------------------------------------------------|----------------------------------------------------------------------------------------------------|-----------------------------------------------------------------------------------|----------------------------------------------------------------------------------------------------|------------------------------------------------|
| Apps 🖬 Customer Details D 🔇 slashRTC   Agent Pa                                                                                                    | 🖪 Demat and Trading 🧕 Mail - Pawanku                                                                                                    | mar 🔇 ∷.ClassPlus:: 🔎 CITRUS™                                                                             | BackOffice B https://fportal.bajajf.                                              |                                                                                                    | All Bookmarks                                  |
|                                                                                                    | Product ~ About Us Contact                                                                                                    | Us                                                                                                    | Trade My Account                                                                  | SUYASH S                                                                                                    |                                                |
|                                                                                                    |                                                                                                    |                                                                                                    | 📍 Baja                                                                            | <b>j</b> Feb 27, 2024, 5:09:00                                                                                                    | РМ                                             |
|                                                                                                    | Thank you for writing to us at Ba<br>te to us using Samadhan. We wi                                                                                                    | ajaj Broking, Test Ticket closed<br>Il be glad to be of assistance,                                       | directly For further queries p                                                    | Dlease feel free to wri                                                                                                    |                                                |
|                                                                                                    | Description*                                                                                                    |                                                                                                    |                                                                                   |                                                                                                    | +:                                             |
|                                                                                                    | test                                                                                                    |                                                                                                    |                                                                                   | Reopen Ticket                                                                                                    |                                                |
|                                                                                                    |                                                                                                    |                                                                                                    |                                                                                   |                                                                                                    | Q                                              |
| Open Free* Demat<br>account                                                                                                    | Name*                                                                                                    | Phone No* OPEN DEM/                                                                                       | AT A/C                                                                            | Rs. 5/order*<br>Intraday & F&O                                                                                                    |                                                |
|                                                                                                    |                                                                                                    |                                                                                                    |                                                                                   |                                                                                                    |                                                |
| WEB LOG IN DOWNLOAD                                                                                                    | APP 🦷 🧲                                                                                                    | Other Links & Disclaime                                                                                   | ar <b>+</b>                                                                       |                                                                                                    | 543.0M                                         |
| ← → C ⋒ ः samadhan.bajajfinservsecurities<br>Apps @ Customer Details D ③ slashRTC   Agent Pa                                                                                                    | APP                                                                                                    | other Links & Disclaime<br>mar ⊘ :::ClassPlus::: ♀ CITRUS™                                                | BackOffice                                                                        | (Q) ☆ Ď<br>(Reset) »                                                                                                    | All Bookmarks                                  |
| ← → C ⋒ the same dhan.bajajfinservsecurities<br>Apps Customer Details D ⓒ slashRTC   Agent Pa<br>Customer Details D ⓒ slashRTC   Agent Pa                                                                                                    | APP                                                                                                    | other Links & Disclaime<br>mar ⊘ =:ClassPlus.:= ♀ CITRUS™                                                 | BackOffice                                                                        |                                                                                                    | <ul> <li>P ÷</li> <li>All Bookmarks</li> </ul> |
| <ul> <li>WEB LOG IN DOWNLOAD</li> <li>C G G Samadhan.bajajfinservsecurities</li> <li>Apps G Customer Details D ③ slashRTC   Agent Pa</li> <li>Customer Details D ④ slashRTC   Agent Pa</li> <li>Respen</li> <li>Ticket Number: 546425<br/>Tost</li> </ul>                                                                                                    | APP                                                                                                    | other Links & Disclaime<br>mar ⓒClassPlus.::: ♀ CITRUS™                                                   | BackOffice                                                                        | ⓐ ☆ ট<br>Reset » I<br>SUYASH S ✓                                                                                                    | All Bookmarks                                  |
| WEB LOG IN DOWNLOAD. ← → C ∩ ≅ samadhan.bajajfinservsecurities III Apps I Customer Details D ③ slashRTC   Agent Pa I Customer Details D ④ slashRTC   Agent Pa Reopen Ticket Number: 546425 Test SUYASH SURENDRA KHETALE Feb 27.                                                                                                    | APP                                                                                                    | Other Links & Disclaime<br>mar ⓒ :::ClassPlus.:: ♀ CITRUS™                                                | BackOffice                                                                        |                                                                                                    | All Bookmarks                                  |
| WEB LOG IN DOWNLOAD. ← → C                                                                                                    | APP                                                                                                    | Other Links & Disclaime<br>mar                                                                            | BackOffice                                                                        | <ul> <li>(Raset)</li> <li>(Raset)</li> <li>SUYASHS</li> </ul>                                                                                                    | All Bookmarks                                  |
| WEB LOG IN     DOWNLOAD            ←         →         C           C         Samadhan.bajajfinservsecurities         SlashRTC   Agent Pa         Customer Details D         C         SlashRTC   Agent Pa         Reopen         Ticket Number: 546425         Test         C         SUYASH SURENDRA KHETALE Feb 27.         Test                                 | APP                                                                                                    | Other Links & Disclaime                                                                                   | BackOffice I https://fportal_bajaja<br>Trade My Account                           | <ul> <li>Q ☆ ♪</li> <li>Reset &gt;&gt; &gt;</li> <li>SUYASH S_ ∨</li> <li>SUYASH S_ ∨</li> </ul>                                                                                                    | All Bookmarks                                  |
| WEB LOG IN DOWNLOAD ★ → C A Standbanbajajfinservsecurities ★ → C A Standbanbajajfinservsecurities ★ Apps Customer Details D ③ slashRTC   Agent Pa Customer Details D ④ slashRTC   Agent Pa <b>Reopen Ticket Number: 546425</b> Tost © SUYASH SURENDRA KHETALE Feb 27. Test.                                                                                        | APP  iiii/ticket/my-ticket/546425  Demat and Trading  Mail - Pawanku  About Us Contact Us  2024, 5:05:55 PM  Thank you for writing to us at Bajaj Brc an. We will be glad to be of assistance. | other Links & Disclaimed         mar <ul> <li></li></ul>                                                  | BackOffice I https://fportal_bajajf_<br>Trade My Account<br>Kale My Account<br>Ba | <ul> <li>Q ★ D</li> <li>Reset</li> <li>&gt;</li> <li>SUYASH S. ✓</li> <li>G SUYASH S. ✓</li> <li>a) Feb 27, 2024, 5:09:00 PM</li> <li>te to us using Samadh</li> </ul>                                                                                                    | All Bookmarks                                  |
| WEB LOG IN     DOWNLOAD                                                                                                    | APP                                                                                                    | mar <ul> <li>ClassPlus</li> <li>CITRUS<sup>**</sup></li> </ul> wking. Test Ticket closed directly For fur | BackOffice I https://fportal_bajojd<br>Trade My Account<br>My Account             | Image: SUYASH 5. →         Image: SUYASH 5. →         Image: SUYASH 5. → | All Bookmarks                                  |
| <ul> <li>WEB LOG IN DOWNLOAD</li> <li>C G G Samadhan.bajajfinservsecurities</li> <li>Apps G Customer Details D G slashRTC   Agent Pa</li> <li>Customer Details D G slashRTC   Agent Pa</li> <li>Respen</li> <li>Ticket Number: 546425</li> <li>Tost</li> <li>C SUYASH SURENDRA KHETALE Feb 27.</li> <li>Test G</li> <li>SUYASH SURENDRA KHETALE Feb 27.</li> </ul> | APP  iin/ticket/my-ticket/546425  Demat and Trading About Us Contact Us  2024, 5:05:65 PM  Thank you for writing to us at Bajaj Bro an. We will be gled to be of assistance. 2024, 5:12:20 PM  | other Links & Disclaime       mar                                                                         | BackOffice Rel free to wri                                                        |                                                                                                    | All Bookmarks                                  |

- Clients can also raise any query/issue through email via <u>connect@bajajfinserv.in</u>.
- Client can also raise the complaint/investor grievances on email <u>investcare@bajajfinserv.in</u>

## **BAJAJ BROKING**